# 公報ダウンロード 操作ガイド

2022年1月 第1.00版

Copyright  $\ensuremath{\mathbb{C}}$  Japan Patent office. All Rights Reserved.

# はじめに

公報発行サイトは、公開公報(特許)、登録公報(特許)、登録公報(実用)、登録公報(意匠)、公開公報 (商標)、登録公報(商標)、審決公報、および公示号の発行を目的としたサイトで、発行された公報をダウンロ ードすることができます。

公報ダウンロード 操作ガイドでは、公報発行サイトでの公報のダウンロード方法について説明しています。

#### 公報発行サイトの利用上の注意

● 公報発行サイトは、PC上で利用することができます。スマートフォンやタブレットからの利用はできません。

対応ブラウザは、Google Chrome、Internet Explorer、Mozilla Firefox、Microsoft Edge、および Safari です。次に示すバージョンで動作を確認しています。

| 動作確認したバージョン | Google Chrome 77       |
|-------------|------------------------|
|             | • Internet Explorer 11 |
|             | Mozilla Firefox 69     |
|             | • Microsoft Edge 44    |
|             | • Safari 14            |

- 産業財産権情報の検索・利用は、独立行政法人工業所有権情報・研修館のホームページより提供する「特許情報プラットフォーム(J-PlatPat)」での一般公衆向けの基本的なサービスを利用してください。
- 高度な検索や高い付加価値のついた情報へのアクセス(いわゆるプロフェッショナル・ユース)については、民間の特許情報提供事業者が提供しているサービスを利用することをお奨めします。

次の特許情報提供事業者リスト集から、必要なサービスをご利用ください。

https://www.jpo.go.jp/toppage/links/johoteikyou/index.html

● 公衆の利用を妨げる可能性があるような行為は禁止しています。そのような行為が行われた場合は、予告なしに 公報発行サイトへのアクセスを制限します。

#### 公報ダウンロード 操作ガイドについて

- 公報ダウンロード 操作ガイドの転載については媒体を問わず禁止します。
- 公報ダウンロード 操作ガイドでは、Windows 10、Edge での画面の操作および画面コピーを掲載しています。 OS、ブラウザによって操作手順や表示内容が異なります。
- 公報ダウンロード 操作ガイドでは、Web サイト、ソフトウェアなどの画面コピーを掲載していますが、バージョンや使 用環境により、画面が実際のものと異なる可能性があります。
- マニュアルで使用するアイコンを次に示します。

| アイコン   | 説明                  |
|--------|---------------------|
| 注意     | 注意すべき事項を示します。       |
| (人) 補足 | 補足事項を示します。          |
| 参考     | 関連する章、節など、参照先を示します。 |

● マニュアルで使用する記号を次に示します。

| 記号  | 説明                                   |
|-----|--------------------------------------|
| [ ] | 操作画面、ダイアログのボタンを示します。                 |
| [ ] | 操作画面、ダイアログの表示・入力項目、操作で選択する項目などを示します。 |

#### 著作権

公報に掲載されている明細書や図面などは、通常、その創作者である出願人などに著作権がありますので、転 載する場合には許諾が必要になることがあります。

#### 商標などの利用に関する表示

- Adobe は、Adobe Systems Incorporated(アドビシステムズ社)の米国ならびに他の国における商標または 登録商標です。
- Firefox は、Mozilla Foundation の登録商標です。
- Google は、Google Inc.の登録商標です。
- Internet Explorer は、米国 Microsoft Corporation の米国およびその他の国における登録商標または商標です。
- Microsoft は、米国 Microsoft Corporation の米国およびその他の国における登録商標または商標です。
- Microsoft Edge は、米国 Microsoft Corporation の米国およびその他の国における登録商標または商標です。
- Safari は、Apple Inc.の商標です。
- Windows は、米国 Microsoft Corporation の米国およびその他の国における登録商標または商標です。
- その他記載の会社名、製品名は、それぞれの会社の商号、商標もしくは登録商標です。

#### 免責事項

公報発行サイトに掲載されている情報の正確性については万全を期していますが、特許庁は、利用者がサイトの情報を用いて行う一切の行為について、何ら責任を負うものではありません。

#### その他

公報発行サイトは、予告なく内容を変更、削除、掲載場所の移動などを行うことがありますので、あらかじめご 了承ください。

#### お問い合わせ・Q&A

次のお問い合わせフォームをご利用ください。

https://www.jpo.go.jp/faq/list.html#sec06

# 目次

| 1 | ご利  | 利用に  | なる前に 1                   |   |
|---|-----|------|--------------------------|---|
|   | 1.1 | 公報   | 最発行サイトとは1                |   |
|   | 1.1 | 1.1  | ダウンロードできる公報1             |   |
|   | 1.1 | 1.2  | 公報の発行日2                  | • |
|   | 1.3 | 1.3  | 公報発行サイトの利用時間2            |   |
|   | 1.2 | 証明   | ]書の確認3                   |   |
|   | 1.3 | トッフ  | プページ画面の使い方4              | • |
| 2 | ダウ  | -םכל | -ドする 6                   | ) |
|   | 2.1 | 公報   | るをダウンロードする6              | ) |
|   | 2.3 | 1.1  | 最新版の公報をダウンロードする6         | ) |
|   | 2.3 | 1.2  | 公報種別と年月を選択して公報をダウンロードする8 | í |
|   | 2.2 | 1.3  | zip ファイルを解凍し、公報を閲覧する11   |   |
|   | 2.2 | 公報   | 弱発行表をダウンロードする13          | í |
| 3 | 参   | 考情朝  | B14                      |   |
|   | 3.1 | ファイ  | (ル名について14                |   |
|   | 3.2 | ファイ  | イル構成について15               | ; |

# 1 ご利用になる前に

#### 1.1 公報発行サイトとは

公報発行サイトとは、特許庁が発行した公報をダウンロードするためのサイトです。ここでは、発行される公報種別、公報の発行サイクル、および公報発行サイトの利用時間について説明します。

#### 1.1.1 ダウンロードできる公報

公報発行サイトでダウンロードできる公報は次のとおりです。

- 公開公報(特許)
- 登録公報(特許)
- 登録公報(実用)
- 登録公報(意匠)
- 公開公報(商標)
- 登録公報(商標)
- 審決公報
- 公示号

なお、公報システム刷新前の旧システムで発行する公報と 2022 年の公報システム刷新後の新システムで発行する公報では、公報の発行区分が変わります。

| 公報種別(旧システム)        | 公報種別(新システム) |
|--------------------|-------------|
| 公開公報(特許)           | 公開公報(特許)    |
| 特許·実用新案公報          | 登録公報(特許)    |
| 特許·実用新案公報、登録実用新案公報 | 登録公報(実用)    |
| 意匠公報               | 登録公報(意匠)    |
| 公開商標公報、公開国際商標公報    | 公開公報(商標)    |
| 商標公報、国際商標公報        | 登録公報(商標)    |
| 審決公報               | 審決公報        |
| 特許庁公報              | 公示号         |

#### 表 1-1 公報発行区分

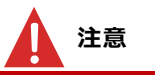

公報発行サイトでは、次に示す公報のダウンロードはできません。

- 公報システム刷新前の旧システムで発行した公報(公報システム刷新後の新システムの公報発行サイトでは、旧システムで発行した公報はダウンロードできません)
- 2022年の公報システム刷新後の新システムで発行した公報で、発行から2年以上経過した公報

#### 1.1.2 公報の発行日

公報の発行日は次のとおりです。審決公報以外は原則、毎開庁日<sup>※</sup>に発行されます。 注※ 特許庁の開庁日です。開庁日には、土曜日、日曜日、祝日、年末年始の閉庁日は含ま れません。

| 公報種別     | 発行日                        |
|----------|----------------------------|
| 公開公報(特許) | 每開庁日                       |
| 登録公報(特許) |                            |
| 登録公報(実用) |                            |
| 登録公報(意匠) |                            |
| 公開公報(商標) |                            |
| 登録公報(商標) |                            |
| 審決公報     | 毎月最終金曜日(最終金曜日が閉庁日の場合は前開庁日) |
| 公示号      | 每開庁日                       |
|          |                            |

表 1-2 公報の発行日

#### 1.1.3 公報発行サイトの利用時間

公報発行サイトは、行政機関の休日を含め、毎日 24 時間、利用することができます。ただし、機器メンテナンスなどの理由により一時的に利用を停止する場合があります。

#### **1.2** 証明書の確認

公報発行サイトでは、SSL サーバ証明書にて、サイトの所有者証明と通信の暗号化を行っています。必要に応じて証明書を確認してください。

証明書の [全般] タブの、「発行先」、「発行者」、「有効期間」が次の内容であることを確認します。

- 発行先:www.gazette.jpo.go.jp
- 発行者: GlobalSign Extended Validation CA SHA256 G3
- 有効期間:期間内であること

| 証明   | 書            |                                                 |   |
|------|--------------|-------------------------------------------------|---|
| 全般   | 詳細           | 証明のパス                                           |   |
|      | <b>三月</b> 証明 | 書の情報                                            |   |
| 20   | の証明書の        | 目的:                                             |   |
|      | • JE-1       | - コンピューターの ID を保証する                             |   |
|      |              |                                                 |   |
|      |              |                                                 |   |
|      |              |                                                 |   |
| *137 | 細は、証明        | 月機関のステートメントを参照してください。                           |   |
| r    | 発行先:         | www.gazette.jpo.go.jp                           |   |
| L    |              |                                                 |   |
| L    | 発行者:         | GlobalSign Extended Validation CA - SHA256 - G3 |   |
| L    |              |                                                 |   |
| L    | 有効期          | 間 2020/07/06から 2021/07/07                       |   |
|      |              |                                                 | 1 |
|      |              |                                                 |   |
|      |              | 発行者のステートメント(S)                                  | 1 |
|      |              |                                                 |   |
|      |              |                                                 |   |
|      |              | OK                                              | - |
|      |              |                                                 |   |

#### 図 1-1 証明書画面

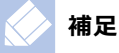

SSLサーバ証明書とは、公正な第三者機関である認証局が、通信先のサーバがきちんと実在することを証明し、発行するものです。

SSL サーバ証明書には2つの鍵(共通鍵・公開鍵)が含まれ、これを用いてブラウザと通信先のサーバ間で やり取りする個人情報やクレジットカード情報などの通信データが暗号化されます。暗号化されたデータは、 SSL サーバ証明書を導入したサーバが持つ秘密鍵でしか解読することができず、悪意ある第三者からの盗 聴を防ぎます。

### 1.3 トップページ画面の使い方

トップページ画面に表示される項目について説明します。

|               | )特許庁<br>JAPAN PATENT OFFICE                                                                                                    | ィンターネット│公報発イ                                                 | テサイト             |               |  |  |  |
|---------------|----------------------------------------------------------------------------------------------------|--------------------------------------------------------------|------------------|---------------|--|--|--|
| 当t<br>「酢<br>2 | ナイトでは、「公開特許公報」、<br>寄標・国際商標公報」、「審決公幸<br><b>お知らせ</b>                                                                                             | 「特許公報」、「登録実用新案公報」、「意匠公<br>別」及び「公示号」を発行します。                   | 報」、「公開商標・公開国際商標4 | 公報」、1 English |  |  |  |
| 3             |                                                                                                    |                                                              |                  |               |  |  |  |
| 4             | 最新版公報一覧 最新版公報をリストから選択し、ダウンロードすることができます。 4 公報ダウンロード 公報種別、年月範囲を指定し、一覧表示された中から公報を選択し、ダウンロードすることができます。 公報発行表ダウンロード 、公報種別、ごとの公報発行表をダウンロードすることができます。 |                                                              |                  |               |  |  |  |
| 5             | 公報発行についてのお問い合わせは、下記                                                                                                    | お聞い合わせフォームまでお聞い合わせください。<br>ファイルをご覧いただく場合には、Adobe Readerが必要です | r.               |               |  |  |  |
|               | Adobe Rea                                                                                                    | derをお持ちでない方は、パナーのリンク先から無料ダウンC                                | コードしてください。       |               |  |  |  |
| 乙利            | 用の案内(別ウィンドウで表示)                                                                                                    | 8 お問い合わせフォーム(外部サイトヘリンク)                                      | 9 75110-#10-     | 10 特許庁ホームペー   |  |  |  |

図 1-2 トップページ画面

| 項番 | 表示項目          | 説明                                                                                             |
|----|---------------|------------------------------------------------------------------------------------------------|
| 1  | [English] ボタン | 画面に表示する言語を日本語または英語に切り替えます。                                                                     |
|    | し日本語」ボタン      | 画面の表示が日本語表示になっている場合、[English] ボタンが                                                             |
|    |               | 表示されます。 [English] ホタンをクリックすると、英語表示に切り替わり、ボタン名が [日本語] ボタンになります。                                 |
|    |               | 画面の表示が英語表示になっている場合は、 [日本語] ボタンが表示されます。 [日本語] ボタンをクリックすると、日本語表示に切り替わり、ボタン名が [English] ボタンになります。 |
|    |               | トップページ画面を開いたときは、日本語表示となっているため、<br>[English] ボタンが表示されます。                                        |
| 2  | お知らせ          | 公報発行サイトのお知らせが表示されます。                                                                           |
| 3  | [最新版公報一覧] ボタン | 公報をダウンロードするための最新版公報一覧画面が表示されます。<br>[最新版公報一覧] ボタンは、最新の公報をダウンロードする場合に<br>使用します。                  |
|    |               | 最新の公報をダウンロードする方法については、「2.1.1 最新版の公                                                             |
|    |               | 報をダウンロードする」を参照してください。                                                                          |

#### 表 1-3 トップページ画面の表示項目の説明

| 項番 | 表示項目                      | 説明                                                                                                    |
|----|---------------------------|----------------------------------------------------------------------------------------------------|
| 4  | [公報ダウンロード] ボタン            | 公報をダウンロードするための公報ダウンロード画面が表示されます。<br>[公報ダウンロード] ボタンは、公報種別、公報発行の年月を選択し<br>て公報をダウンロードする場合に使用します。                                              |
|    |                           | 公報種別、公報発行の年月を選択して公報をダウンロードする方法に<br>ついては、「2.1.2 公報種別と年月を選択して公報をダウンロードす<br>る」を参照してください。                                                      |
| 5  | [公報発行表ダウンロード]<br>ボタン      | 公報発行表をダウンロードするための公報発行表ダウンロード画面が<br>表示されます。                                                                                                 |
|    |                           | 公報発行表をダウンロードする方法については、「0 ※XML 公報を閲<br>覧する際には Internet Explorer 11 (IE11)の利用を推奨して<br>おりまずが、IE11 については 2022 年 6 月 16 日にサポートが終了予<br>定となっています。 |
|    |                           | ※Google Chrome及び Microsoft Edge で公報を閲覧する方<br>法については別添資料をご確                                                                                 |
|    |                           | 認ください(PC 環境によっては公報を閲覧出来ない可能性<br>があります)。                                                                                                    |
|    |                           | 小報発行表をダウンロードする」を参照してください                                                                                                    |
| 6  | Get<br>Adobe Reader ボタン   | Adobe Reader をダウンロードするためのページが表示されます。アドビ株式会社のページに移動します。                                                                                     |
| 7  | ご利用の案内(別ウィンドウで            | 公報ダウンロード 操作ガイドが表示されます。                                                                                                    |
|    | 表示)                       | 公報ダウンロード 操作ガイドを表示するには、Adobe Reader が必要です。Adobe Reader がインストールされていない場合は、<br>[Adobe Reader] ボタンをクリックして、Adobe Reader をインスト<br>ールしてください。       |
| 8  | お問い合わせフォーム(外部サ<br>イトヘリンク) | 公報や公報発行サイトに関するお問い合わせ先を示したページが表示<br>されます。                                                                                                   |
| 9  | プライバシーポリシー                | 公報発行サイトのプライバシーポリシーについて説明したページが表示されます。                                                                                                    |
| 10 | 特許庁ホームページへ                | 特許庁のホームページが表示されます。                                                                                                    |

# 2 ダウンロードする

### 2.1 公報をダウンロードする

公報をダウンロードするには、最新版の公報をダウンロードする方法、公報種別と公報発行の年 月を選択してダウンロードする方法の2つがあります。最新版の公報をダウンロードする方法につい ては「2.1.1 最新版の公報をダウンロードする」を、公報種別と公報発行の年月を選択してダウ ンロードする方法については、「2.1.2 公報種別と年月を選択して公報をダウンロードする」を参 照してください。

#### 2.1.1 最新版の公報をダウンロードする

トップページ画面で [最新版公報一覧] ボタンをクリックして表示される、最新版公報一覧画面 で最新版の公報をダウンロードする手順について説明します。

| 1  | 選択       |            |          |                                              |                                                   |
|----|----------|------------|----------|----------------------------------------------|---------------------------------------------------|
| 対象 | 発行区分     | 発行日        | 号数       | 収録範囲                                         | ファイル容里                                            |
|    | 公開公報(特許) | 2022.01.12 | 2022-004 | 2022-123456~2022-123456<br>(公開特許公報)          | 2(MB)                                             |
|    | 登録公報(特許) | 2022.01.12 | 2022-002 | 0006123986~0006123995<br>(特許公報)              | 2(MB)                                             |
| 0  | 登録公報(実用) | 2022.01.12 | 2022-002 | 0006123986~0006124004<br>(登録実用新案公報)          | 1(MB)                                             |
| 0  | 登録公報(意匠) | 2022.01.12 | 2022-002 | 0000000005~000000005<br>(意匠公報)               | 2(MB)                                             |
| 0  | 公開公報(商標) | 2022.01.12 | 2022-001 | 2022-123456~2022-123456<br>(公開商標公報)          | 1(MB)                                             |
| 0  | 登録公報(商標) | 2022.01.12 | 2022-001 | 0009876543~0009876543<br>(商標公報)              | 1(MB)                                             |
| 0  | 審決公報     | 2022.01.28 | 2022-001 | 2022年1月発行分                                   | 1(MB)                                             |
| 0  | 公示号      | 2022.01.12 | 2022-001 |                                              | 1(MB)                                             |
|    | ج<br>چ   |            | ·        | 選択済み公<br>※容量が大きい場合は、ダウンロー<br>※公示号は、発行号により収録内 | 服の総容量: 0.002(GB)<br>ドに時間がかかります。<br>ります。<br>ダウンロード |

図 2-1 最新版公報一覧画面

# 1

#### ダウンロードしたい公報の「対象」にチェックを入れます。

表示されている全ての公報をダウンロードしたい場合は、「全選択」ボタンをクリックします。

補足

- 〔全選択〕ボタンをクリックして全ての公報が選択されている状態で、再度ボタンをクリックすると、 選択状態が解除されます。
- ◆「選択済み公報の総容量」に表示される数値(単位:GB)は、1,024MB=1GB として算出して います。

# 2 [ダウンロード] ボタンをクリックします。

ダウンロードを確認するメッセージが表示されます。

[OK] ボタンをクリックします。

画面の下に通知バーが表示されます。

通知バーの[ファイルを開く]ボタンをクリックします。

Windows のダウンロードフォルダが開きます。

| 📲   🕑 🛄 🖛             |           | 展開                   | JPA_2022004.ZIP          |       |        |            |      |     |
|-----------------------|-----------|----------------------|--------------------------|-------|--------|------------|------|-----|
| ファイル ホーム 共有           | 表示        | 圧縮フォルターツール           |                          |       |        |            |      |     |
| 🗧 🔿 🕤 🛧 🚺 🕯 F         | PC > ダウンロ | -ド → JPA_2022004.ZIP | >                        |       |        |            | ~ č  | ,   |
|                       | 名前        | ^                    | 種類                       | 圧縮サイズ | 1      | パスワード保 サイズ |      | 圧縮率 |
| * 9199 9922           | DOC       | CUMENT               | ファイル フォルダー               |       |        |            |      |     |
| 二 テスクトップ メ            | DTD       | )                    | ファイル フォルダー               |       |        |            |      |     |
| 🕹 ダウンロード 🚽            | XSD       | )                    | ファイル フォルダー               |       |        |            |      |     |
| 🗎 ドキュメント 🚽            | XSL       |                      | ファイル フォルダー               |       |        |            |      |     |
| ■ ピクチャ メ              | ABS       | TRACT.csv            | Microsoft Excel CSV ファイル |       | 1 KB 🕴 |            | 1 KB | 74% |
| and the second second | DOC       | CUMENT_LIST.csv      | Microsoft Excel CSV ファイル |       | 1 KB   |            | 1 KB | 66% |
| and the second second |           |                      |                          |       |        |            |      |     |
|                       | 2         |                      |                          |       |        |            |      |     |
|                       |           |                      |                          |       |        |            |      |     |
|                       |           |                      |                          |       |        |            |      |     |

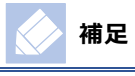

ブラウザや個人の設定によっては、通知バーが表示されないことがあります。

なお、複数の公報をダウンロードすると、ファイルの名称は次のとおりとなります。

archived\_download\_data.zip

ダウンロードしたファイルの解凍方法については、「2.1.3 zip ファイルを解凍し、公報を閲覧する」を参照してください。

#### 2.1.2 公報種別と年月を選択して公報をダウンロードする

トップページ画面で [公報ダウンロード] ボタンをクリックして表示される、公報ダウンロード画面で 公報種別、公報発行の年月を選択して公報をダウンロードする手順について説明します。

|                                                            | インターネット<br>利用による<br>A25額(特許)マ<br>22年マ1月マ ~ 2022年マ12月マ<br>まな2朝4、 新行から2年間です。    | き行サイト<br>3<br>- <sub>見表示</sub>                                |           |  |  |  |  |
|------------------------------------------------------------|-------------------------------------------------------------------------------|---------------------------------------------------------------|-----------|--|--|--|--|
| それ以前の公網については、<br>※2 公表特許公綱は公綱公綱(特)<br>戻る                   | 下記記時いらわせフォームまで活時いらわせください。<br>F)に、公開国際原爆公報、および国際原爆公報(は公開公報()                   | 受慮)、および登録公頼(変慮)に含まれます。<br>ダウンロー!                              | 2         |  |  |  |  |
| ご利用の変対(()ウェンドウで表示)<br>                                     | お読い会かせフォーム(外部サイトへリンク)                                                         | ブライバシーボリシー 特殊庁ホームページ                                          | <u>24</u> |  |  |  |  |
| 当り下てによ、フラブジンのAnd Scriptoresとでおけ<br>当サイトをご利用の際は、この設定を判例にするよ | しておりよう。<br>うが読むいたします。                                                         | Copyright © Japan Patent office. All Rights Rese              | rved.     |  |  |  |  |
| <b>萨</b> 特許庁                                               | か 特 許 庁 和 ダ クソロードしまず(0.00238)、 参 6   ・ ・ ・ ・ ・ ・ ・ ・ ・ ・ ・ ・ ・ ・ ・ ・ ・ ・ ・    |                                                               |           |  |  |  |  |
| 発行区分 公計<br>一覧表示する年月範囲 202                                  | 間公報(特許) ▼<br>22年 ▼ 1月 ▼ ~ 2022年 ▼ 12月 ▼                                       | 一覧表示                                                          |           |  |  |  |  |
| ※1 本サイトからダウンロードで<br>それ以前の公認については、<br>※2 公表特許公認は公認(特)       | きる公頼は、発行から2年間です。<br>下記お開い合わせフォームまでお開い合わせください。<br>F)に、公開国際商権公頼、および国際商権公頼な公開公報( | 奈爛)、およ(7登歩公禎(臣僕)に含まれます。                                       |           |  |  |  |  |
| 全選択                                                        |                                                                               | 1                                                             | 件         |  |  |  |  |
| 4 対象 発行区分                                                  | 発行日 号数                                                                        | 収録範囲 ファイル容量                                                   |           |  |  |  |  |
| ☑ 公開公報(特許)                                                 | 2022.01.12 2022-004                                                           | 2022-123456~2022-123456 2(M<br>(公開特許公報)                       | B)        |  |  |  |  |
| 戻る                                                         |                                                                               | 選択済み公報の総容量上度は8GB): 0.002(GB<br>※公示号は、発行号によりなが変わります。<br>ダウンロー1 | )         |  |  |  |  |
|                                                            | 1しております。<br>うお強いいたします。                                                        | Copyright © Japan Patent office. All Rights Res               | erved.    |  |  |  |  |
| □ JPA_2022004.ZIP<br>27:11/£₩<                             |                                                                               |                                                               | すべて表示 ×   |  |  |  |  |

#### 図 2-2 公報ダウンロード画面

「発行区分」でダウンロードしたい公報の種別を選択します。
 「一覧表示する年月範囲」でダウンロードする公報が発行された期間を選択します。

### [一覧表示] ボタンをクリックします。

画面に対象となる公報が表示されます。

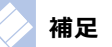

[一覧表示] ボタンをクリックしたとき、次のメッセージが表示される場合があります。

- ◆「MSG-0061-W 年月の指定に誤りがあります。」というメッセージが表示された場合は、「一覧表示する年月範囲」で選択した年月が逆転していないかを確認し、「一覧表示する年月範囲」の年月を正しく選択して、再度[一覧表示]ボタンをクリックしてください。
- ◆「MSG-0063-W 条件に一致する公報はありません。」というメッセージが表示された場合は、選択した「発行区分」、「一覧表示する年月範囲」に該当する公報がないことが考えられます。「発行区分」、「一覧表示する年月範囲」を変えて、【一覧表示】ボタンをクリックしてください。

# 4

#### ダウンロードしたい公報の「対象」にチェックを入れます。

表示されている全ての公報をダウンロードしたい場合は、「全選択」ボタンをクリックします。

### 注意

選択した公報の総容量が8GB以上の場合、 [ダウンロード] ボタンをクリックすることはできません。 [ダ ウンロード] ボタンの上に表示されている総容量を確認し、総容量が8GB未満になるように公報を選択 し直してください。

### 🕢 補足

[全選択] ボタンをクリックして全ての公報が選択されている状態で、再度ボタンをクリックすると、選択 状態が解除されます。

## 5

### [ダウンロード]ボタンをクリックします。

ダウンロードを確認するメッセージが表示されます。

### **6** [OK] ボタンをクリックします。

画面の下に通知バーが表示されます。

### 通知バーの「ファイルを開く」をクリックします。

Windows のダウンロードフォルダが開きます。

| ルホーム 井      | 有    | 表示 圧縮フォルダーツール           |                          |       |      |            |      |     |
|-------------|------|-------------------------|--------------------------|-------|------|------------|------|-----|
| → ↑ ↑ 1 = 1 | > PC | » ダウンロ−ド > JPA_2022004. | ZIP >                    |       |      |            | ~ č  | ,   |
| 0/0 7007    |      | 名前 ^                    | 種類                       | 圧縮サイズ |      | パスワード保 サイズ |      | 圧縮率 |
| 9199 POEX   |      | DOCUMENT                | ファイル フォルダー               |       |      |            |      |     |
| テスクトップ      | R    | DTD                     | ファイル フォルダー               |       |      |            |      |     |
| ダウンロード      | A    | XSD                     | ファイル フォルダー               |       |      |            |      |     |
| 日 ドキュメント    | *    | XSL                     | ファイル フォルダー               |       |      |            |      |     |
| = ピクチャ      | *    | ABSTRACT.csv            | Microsoft Excel CSV ファイ) | L.    | 1 KB | 無          | 1 KB | 74% |
|             |      | DOCUMENT_LIST.csv       | Microsoft Excel CSV ファイ) | ı     | 1 KB | 無          | 1 KB | 66% |
| -           | -    |                         |                          |       |      |            |      |     |
|             |      |                         |                          |       |      |            |      |     |
|             | _    |                         |                          |       |      |            |      |     |
|             |      |                         |                          |       |      |            |      |     |

ブラウザや個人の設定によっては、通知バーが表示されないことがあります。

なお、複数の公報をダウンロードすると、次の名称でファイルがダウンロードされます。

archived\_download\_data.zip

補足

ダウンロードしたファイルの解凍方法については、「2.1.3 zip ファイルを解凍し、公報を閲覧する」を参照してください。

#### 2.1.3 zip ファイルを解凍し、公報を閲覧する

注意

zip ファイルの解凍は、Windows の標準の機能を使用して実施します。zip ファイルを解凍する 手順について説明します。

Windows の標準の解凍ソフト以外を利用する場合、ファイルのサイズが大きいため解凍ができないことがあ ります。詳しくは、使用する解凍ソフトの操作説明を参照してください。

Windows のダウンロードフォルダを開きます。

ダウンロードしたファイルを右クリックし、「すべて展開」を選択します。

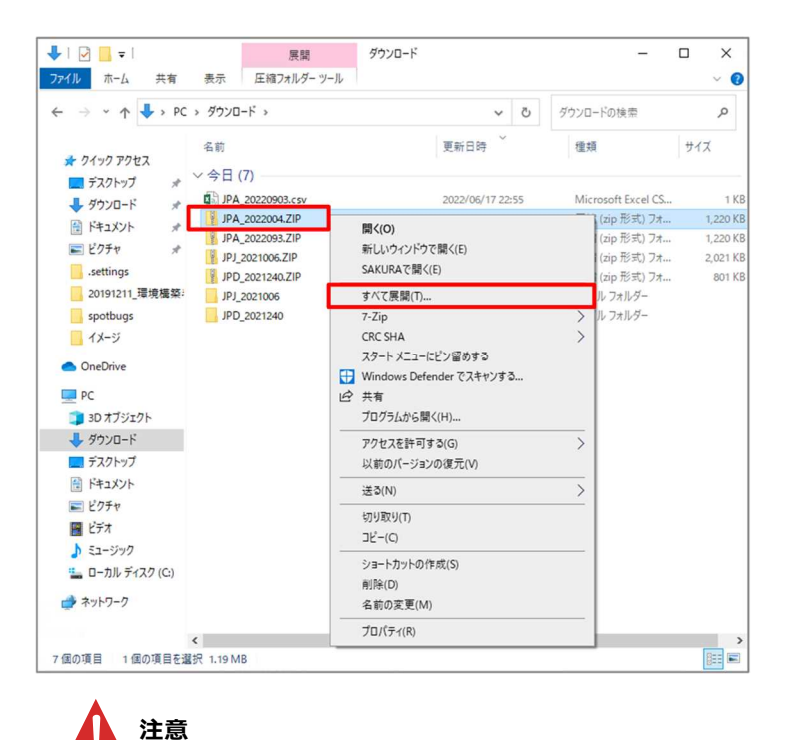

ダブルクリックしてもファイルは開くことができますが、解凍はできません。必ず、「すべて展開」を選択して zip ファイルを解凍してください。

# 3

「完了時に展開されたファイルを表示する」をチェックして、 [展開] ボタンをクリッ クします。

|   |                                                                            | $\times$ | l |
|---|----------------------------------------------------------------------------|----------|---|
| ~ | 🔋 圧縮 (ZIP 形式) フォルダーの展開                                                     |          |   |
|   | 展開先の選択とファイルの展開                                                             |          |   |
|   | ファイルを下のフォルダーに展開する(F):<br>CVUSersYAdministrator/DownloadsXIPA_2022004 参照(B) |          |   |
|   | ☑ 充了時に展開されたファイルを表示する(旦)                                                    |          |   |
|   |                                                                            |          |   |
|   |                                                                            |          |   |
|   |                                                                            |          |   |
|   |                                                                            |          |   |
|   | 展開( <u>E</u> ) キャンセル                                                       | ,        |   |

次の画面が表示され、zip ファイルの解凍が始まります。

| ■录 53% 完了 -                                             | - |   | × |
|---------------------------------------------------------|---|---|---|
| 200 個の項目をコピー中: JPA_2022004.ZIP から JPA_2022004<br>53% 完了 | 1 | I | × |
| ◇ 詳細情報                                                  |   |   |   |

解凍が正常に終了すると、解凍したフォルダが表示されます。

| I I 🚽 🚺 🖛 I JF                      | PA_202200 | 4                        |               |     | -                  |     | ×    |
|-------------------------------------|-----------|--------------------------|---------------|-----|--------------------|-----|------|
| ファイル ホーム                            | 共有        | 表示                       |               |     |                    |     | ~ 🕐  |
| $\leftarrow \rightarrow - \uparrow$ | > PC      | » ダウンロ−ド » JPA_2022004 » | ~             | Ū   |                    |     | Q    |
| - n/ wn 2047                        | 7         | 名前                       | 更新日時          |     | 種類                 | サイズ |      |
| = = = 775                           | ·         | DOCUMENT                 | 2022/06/17 23 | :02 | ファイル フォルダー         |     |      |
| <b>T T X Y Y Y</b>                  | ж         | DTD                      | 2022/06/17 23 | :02 | ファイル フォルダー         |     |      |
| -F                                  | A         | XSD                      | 2022/06/17 23 | :02 | ファイル フォルダー         |     |      |
| 🚔 ドキュメント                            | 1         | XSL                      | 2022/06/17 23 | :02 | ファイル フォルダー         |     |      |
| 📰 ピクチャ                              | *         | ABSTRACT.csv             | 2022/03/22 14 | :24 | Microsoft Excel CS |     | 1 KB |
| .settings                           |           | DOCUMENT_LIST.csv        | 2022/02/04 10 | :28 | Microsoft Excel CS |     | 1 KB |
| 20191211 瑨                          | 墳權築:      |                          |               |     |                    |     |      |

※XML 公報を閲覧する際には Internet Explorer 11 (IE11)の利用を推奨しておりまずが、 IE11 については 2022 年 6 月 16 日にサポートが終了予定となっています。

※Google Chrome 及び Microsoft Edge で公報を閲覧する方法については別添資料をご確 認ください(PC 環境によっては公報を閲覧出来ない可能性があります)。

### 2.2 公報発行表をダウンロードする

トップページ画面で [公報発行表ダウンロード] ボタンをクリックして表示される、公報発行表ダウンロード画面で公報発行表をダウンロードする手順について説明します。

| ,<br>为<br>APAN PATENT OFFICE | インターネット<br>利用による | 公報発行サ                    | イト                |        |
|------------------------------|------------------|--------------------------|-------------------|--------|
| ご覧になりたい発行表を、下のり              | ストから選択してくださ      | 61 <u>。</u>              |                   |        |
| 公表特許公報(は公開公報(特許)に、           | 公開国際商標公報、および国際   | 商標公報(は公開公報(商標)、および登録公報(? | 發標)に含まれます。        |        |
| 発行表                          |                  | 掲載期間 1                   | ファイル名             | ファイル容量 |
| 公開公報(特許)発行表                  |                  | 2022.01.12 - 2022.09.03  | JPA 20220903.csv  | 1KB    |
| 登録公報(特許)発行表                  |                  | 2022.01.12 - 2022.09.03  | JPB 20220903.csv  | 1KB    |
| 登録公報(実用)発行表                  |                  | 2022.01.12 - 2022.09.03  | JPU 20220903.csv  | 1KB    |
| 登録公報(意匠)発行表                  |                  | 2022.01.12 - 2022.09.03  | JPD 20220903.csv  | 1KB    |
| 公開公報(商標)発行表                  |                  | 2022.01.12 - 2022.09.03  | JPTA_20220903.csv | 1KB    |
| 登録公報(商標)発行表                  |                  | 2022.01.12 - 2022.09.03  | JPTB 20220903.csv | 1KB    |
| 審決公報発行表                      |                  | 2022.01.28 - 2022.08.26  | JPJ 20220903.csv  | 1KB    |
|                              |                  | 2022 01 12 - 2022 09 03  | 1PN 20220903 csv  | 4KB    |

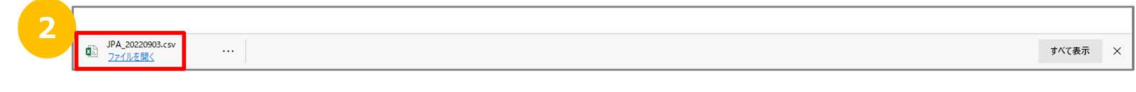

#### 図 2-3 公報発行表ダウンロード画面

ダウンロードしたい発行表の「ファイル名」にあるリンクをクリックします。

画面の下に通知バーが表示されます。

 $\mathbf{2}$ 

通知バーの [ファイルを開く] ボタンをクリックします。

ダウンロードした CSV ファイルが開きます。

|    | a 5-   | ¢+    | •                   |        |                       |        |        |         | JPA,     | _20220903.csv  | - Excel |      |        |       |      |      |     |           | œ   | -     |     | ×  |
|----|--------|-------|---------------------|--------|-----------------------|--------|--------|---------|----------|----------------|---------|------|--------|-------|------|------|-----|-----------|-----|-------|-----|----|
| 7  | ⊀ม ≉   | 4-7   | 挿入                  | ページレイア | ウト 数式                 | データ    | 校開 2   | 际 🖓 🏽   | 行したい作業を入 | カしてください        |         |      |        |       |      |      |     |           |     | サインイン | Я,# | म  |
| 1  | *      | 羽ゴ    | シック                 |        | 11 - A                | . = =  | = 8/-  | 一部 折り返し | て全体を表示する | 標準             |         |      |        |       | **** | 3 🖹  |     | ∑ 7-1 SUM | · A | 2     |     |    |
| 貼  | 付け 💕   | в     | <i>I</i> <u>⊔</u> - | 🖽 • 🖄  | - <u>A</u> - <u>Z</u> | • = =  | = = =  | 目セルを結   | 合して中央揃え。 | <b>∽</b> - % , | ****    | 条件付款 | テーブルとし | て セルの | 挿入   | 削除 書 | £ I | ◆  フイル *  | 並べ替 | えと検索  | £   |    |
| クリ | ブポード ロ |       |                     | フォント   |                       | G      |        | 配置      |          | 数值             | 5       | 824  | スタイル   | ~~~~~ |      | セル   |     |           | 編集  | AND   |     | ^  |
| 13 | D      | +     | ×                   | √ fx   |                       |        |        |         |          |                |         |      |        |       |      |      |     |           |     |       |     | ~  |
|    | A      |       | в                   | с      | D                     | E      | F      | G       | н        | T              | J       | к    | L      | м     | N    |      | 0   | P         | 0   |       | R   | -  |
| 1  | JPA_20 | 22090 | 3                   |        | -                     | -      |        |         |          |                | -       |      |        |       |      |      |     |           |     |       |     | 70 |
| 2  | 202201 | 12    | 1                   | 1      | 123456                | 123456 | 500123 | 500123  | 3        | 3 不可           |         |      |        |       |      |      |     |           |     |       |     |    |
| 3  | 202209 | 03    | 93                  | 903    | 123456                | 123456 | 500123 | 500123  | 3        | 3 不可           |         |      |        |       |      |      |     |           |     |       |     |    |
| 4  |        |       |                     |        |                       |        |        |         |          |                |         |      |        |       |      |      |     |           |     |       |     |    |
| 5  |        |       |                     |        |                       |        |        |         |          |                |         |      |        |       |      |      |     |           |     |       |     |    |
| 6  |        |       |                     |        |                       |        |        |         |          |                |         |      |        |       |      |      |     |           |     |       |     |    |
| 7  |        |       |                     |        |                       |        |        |         |          |                |         |      |        |       |      |      |     |           | _   |       |     |    |
| _  |        |       | _                   |        |                       |        |        |         |          |                |         |      |        |       |      |      |     |           |     |       |     |    |

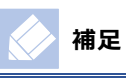

ブラウザや個人の設定によっては、通知バーが表示されないことがあります。

# 3 参考情報

#### 3.1 ファイル名について

zip ファイルの名称について説明します。ファイル名の形式とファイル名の例を次に示します。

#### 形式

JP < 公報種別> < 発行年> <年間の一連番号>.zip

#### 可変値の説明

「形式」のうち、可変値について説明します。

• 公報種別

公報種別を2桁で示します。

公開公報(特許)の場合、「A\_」となります。

登録公報(特許)の場合、「B\_」となります。

登録公報(実用)の場合、「U\_」となります。

登録公報(意匠)の場合、「D\_」となります。

公開公報(商標)の場合、「TA」となります。

登録公報(商標)の場合、「TB」となります。

審決公報の場合、「J\_」となります。

公示号の場合、「N\_」となります。

- 発行年
   発行年を西暦4桁で示します。
- 年間の一連番号
   年間の一連番号を001から始まる3桁で示します。

#### ファイル名の例

公開公報(特許)の、2022年の004号をダウンロードした場合、次のファイル名になります。 例: JPA\_2022004.zip

### 3.2 ファイル構成について

zip ファイルを解凍したあとのファイル構成については、公報仕様を参照してください。公報仕様については、次のページを参照してください。

https://www.jpo.go.jp/system/laws/koho/shiyo/index.html

公開公報(特許)、登録公報(特許)、登録公報(実用)、登録公報(意匠)、公開公報(商標)、登録公報(商標)、審決公報の場合

ファイル構成は、「公報仕様(第1分冊)特許、実用新案、意匠、商標、審決」の「第I編 全体構成」の「2.ファイル構成」以降で説明している構成となります。

• 公示号の場合

ファイル構成は、「公報仕様(第2分冊) 公示号」の「第I編 全体構成」の「2.ファイル構成」以降で説明している構成となります。

Google Chrome 及び Microsoft Edge で XML ファイルを表示する方法

#### Google ChromeでXMLファイルを表示する方法

①スタートメニューから"Google Chrome"を選択し、デスクトップにドラッグ&ドロップでショートカットを作成する。 ※すでにショートカットがデスクトップに存在する場合実施不要

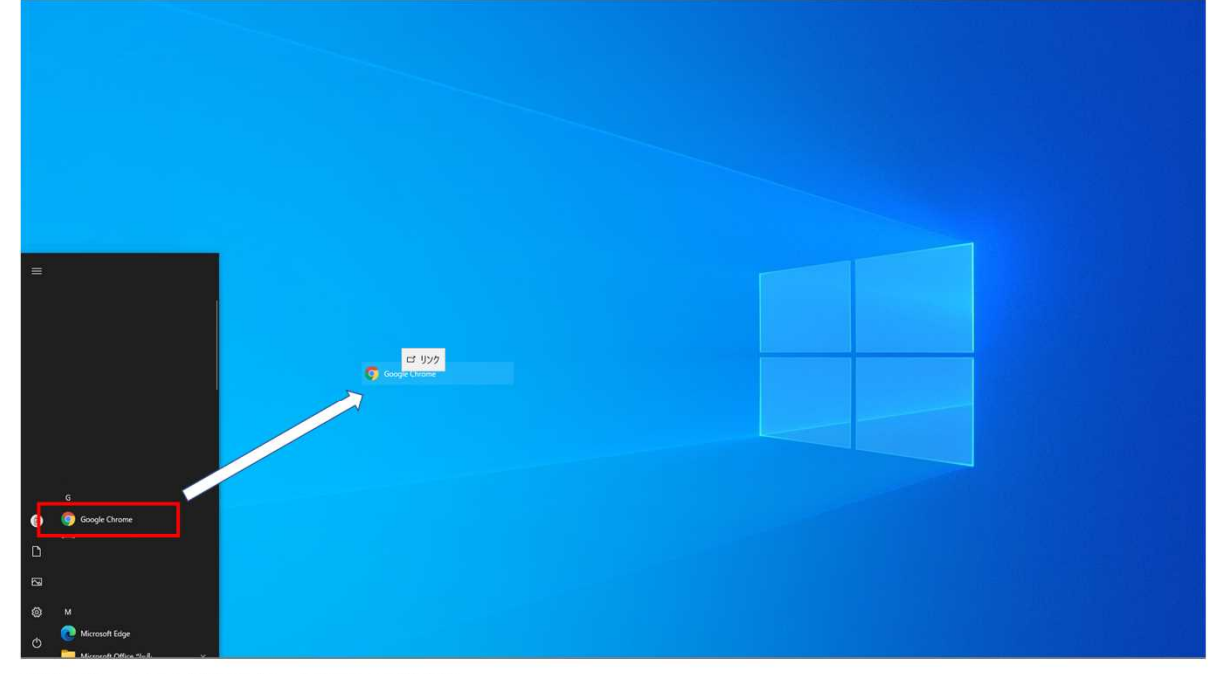

②作成したショートカットを右クリックし、「プロパティ」を選択する。

|   | <b>B</b> ((0)                                                      |  |  |
|---|--------------------------------------------------------------------|--|--|
|   | 35500 >                                                            |  |  |
| [ | (ジョルカハイ)<br>コピー(つ<br>ジョートカットの作用(S)<br>希知(D)<br>を飲みを聞かり<br>プロパティ(R) |  |  |
|   |                                                                    |  |  |

③表示されたGoogle Chromeのプロパティ画面の「ショートカット」タブを開き、リンク先来尾に半角スペースで1マス開けて、「--allow-file-access-from-files」を設定する。

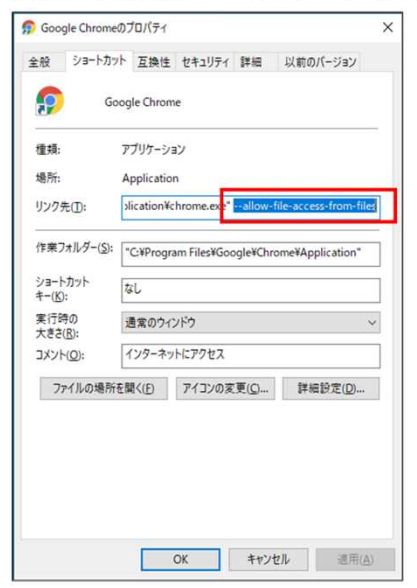

④Google Chromeを一旦すべて終了させ、デスクトップのショートカットをダブルクリックして、Google Chromeを起動後、表示させたいXMLファイルをドラッグ&ドロップする。

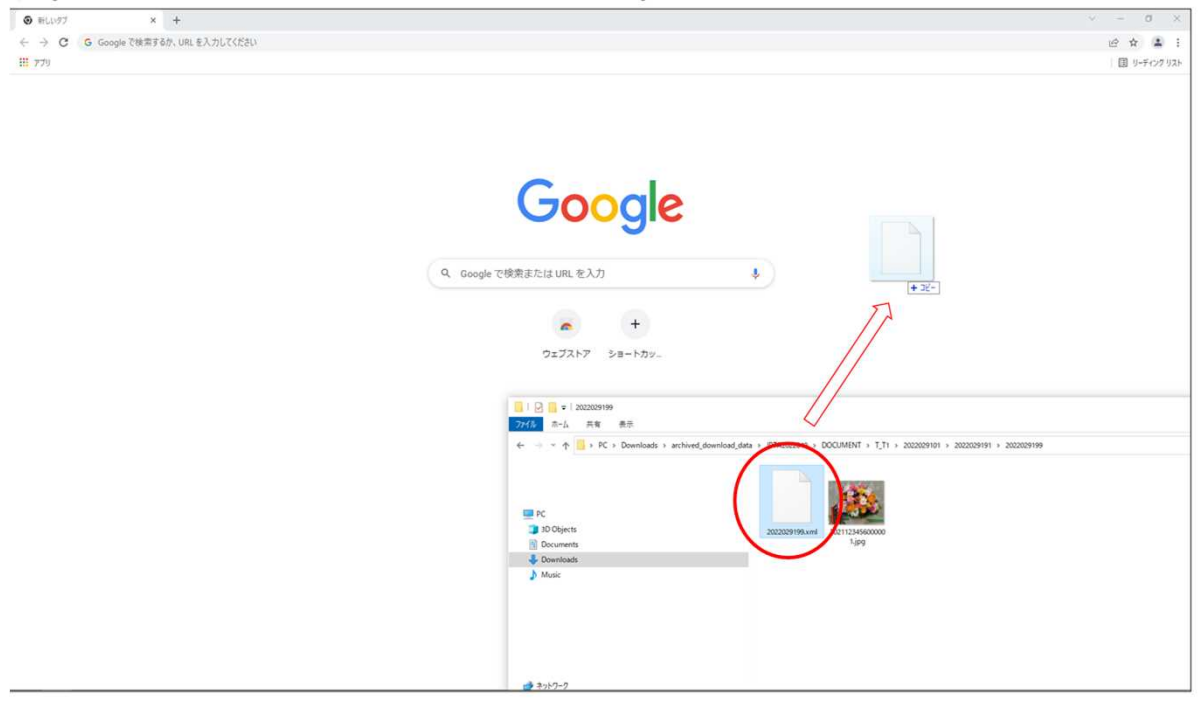

| <ul> <li>● 新しいダブ × ② 公開支援公開</li> </ul>                                                                                                    | × +                                           |                                                                                                    | v - 6 ×     |
|----------------------------------------------------------------------------------------------------|-----------------------------------------------|----------------------------------------------------------------------------------------------------|-------------|
| ← → C ① 77111   D:/Users/                                                                                                    |                                               | /Downloads/archived_download_data/JPTA2022049/DOCUMENT/T_T1/2022029101/2022029191/2022029199/2022029199.xml | 순 ☆ 🌲 :     |
| III 779                                                                                                    |                                               |                                                                                                    | 国 リーディングリスト |
| (1 • 0) [新行頭] 三葉四時時方 (1 P)<br>(4 • 1) [2011] 曹和4年3月24日(2 0 2 2 .<br>(24698) 2015世紀(2 4 1 ) 2 8 · 5 ( 0 2 2 .<br>(24698) 2015世紀(2 4 1 ) 2 8 · 5 ( 0 2 1 .<br>(25 • 0 ) [2689]<br>(5 • 1) [2689]<br>(5 • 1) | 3.24)<br>(T2021=1234<br>5.14)<br>部定(約]<br>品約第 | 56)                                                                                                    |             |

#### Microsoft EdgeでXMLファイルを表示する方法

①スタートメニューより、Microsoft Edgeをクリックし、起動する。

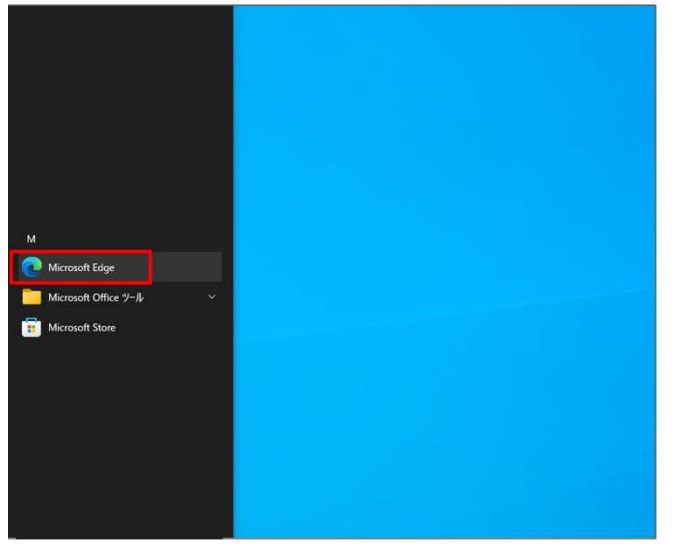

②右上の「・・・」をクリックし、表示されたメニューから「設定」をクリックする。

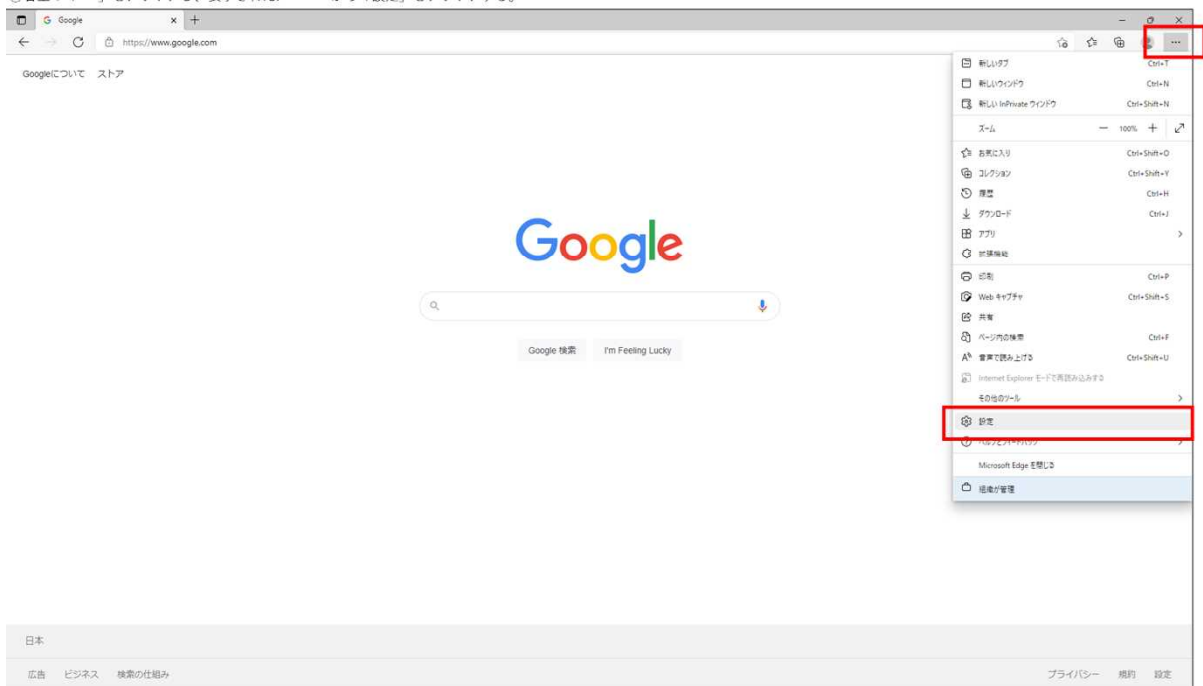

| fuultiowser                                                                                                    | à                              |                                                                                                    |                                                                                                    | 0                                                                                                    | ×                                                                                                    |
|----------------------------------------------------------------------------------------------------|--------------------------------|----------------------------------------------------------------------------------------------------|----------------------------------------------------------------------------------------------------|----------------------------------------------------------------------------------------------------|----------------------------------------------------------------------------------------------------|
| faultBrowser                                                                                                    | ~                              | - A -                                                                                                    |                                                                                                    |                                                                                                    |                                                                                                    |
|                                                                                                    | 10                             | £11                                                                                                    | Ð                                                                                                    | 8                                                                                                    |                                                                                                    |
| □ お使いのブラウザーは組織によって管理されています                                                                                                    |                                |                                                                                                    |                                                                                                    |                                                                                                    |                                                                                                    |
| 既定のブラウザー                                                                                                    |                                |                                                                                                    |                                                                                                    |                                                                                                    |                                                                                                    |
| Microsoft Edge は既定のブラウザーです 低圧に設定する                                                                                                    |                                |                                                                                                    |                                                                                                    |                                                                                                    |                                                                                                    |
| Internet Explorer の互換性                                                                                                    |                                |                                                                                                    |                                                                                                    |                                                                                                    |                                                                                                    |
| Internet Explorer に Microsoft Edge でサイを開かせる ① 互換性のないサイトのみ (時尚) ~<br>Internet Explorer でプラスダ もときに、Merosoft Edge でサイトを自動的に関くよりに進行できます                                                                                                    |                                |                                                                                                    |                                                                                                    |                                                                                                    |                                                                                                    |
| Internet Explorer モードでサイトの再読み込みを許可 ① 許可 🗸                                                                                                    |                                |                                                                                                    |                                                                                                    |                                                                                                    |                                                                                                    |
| Accession Corport CorPORT Corport Corport Corport For 新しました。<br>と言語できます。<br>日本でので たいたんで、日本では、「「「」」<br>日本でので たいたんで、「」」<br>日本でので たいたんで、「」<br>日本でので たいたんで、「」<br>日本でので たいたんでので たいたん |                                |                                                                                                    |                                                                                                    |                                                                                                    |                                                                                                    |
|                                                                                                    | Castle 0.757-46884.2548464.088 | Casedon Darbane Casedon Darbane Casedon Dar | De Britlinger De Britlinger | De Reid/D77-demac/de demac/de de mainer, de la de de dorré de la de de dorré de la de dorré de la de dorré de dorré de la de dorré de la de dorré de dorré de dorré de dorré de dorré de dorré de la de dorré de dorré de do | Descriptions<br>Executions<br>Executions<br>Exe |

④表示したいXMLファイルをEdge上にドラッグ&ドロップする。

| 🗇 🔓 Google 🛛 🗙 🕂               | - 0 ×                                                                                                    |
|--------------------------------|----------------------------------------------------------------------------------------------------|
| ← → C © https://www.google.com | ං 🔹 ම 🔹 ···                                                                                                    |
| Google(COUT 217                | Gmail 画像 III ログイン                                                                                                    |
|                                | Coogle 88.8 I'm Feeling Lucky                                                                                                    |
|                                | □ 20202096<br>79*46 高-A 共有 表示                                                                                                    |
| 日本                             | <ul> <li>← → * ↑</li> <li>→ PC &gt; Desenteads + archived_download_dides + pT_1000000, t + T_11 + 2020209101 + 2020209108 + 2020209108</li> <li>⇒ 201/07 27 EZ</li> <li>⇒ Concurrents</li> <li>&gt; Downloads</li> <li>&gt; Munic</li> </ul> |
| 広告 ビジネス 検索の仕組み                 |                                                                                                    |

#### ⑤再度、画面右上の「・・・」を選択し、表示されたメニューから「Internet Explorer モードで再読み込みする」選択する。

| 🗖 🛛 G Google            | × 🖸 2022029198.xml | × + |                                                                                                    |                                                                                                    | - 0 ×                                                           |
|-------------------------|--------------------|-----|----------------------------------------------------------------------------------------------------|----------------------------------------------------------------------------------------------------|-----------------------------------------------------------------|
| <ul> <li>⊖ C</li> </ul> | ① ファイル   D:/Users/ |     | /Downloads/archived_download_data/JPTA2022049/DOCUMENT/T_T1/2022029101/2022029191/2022029198/2022029198.xml | ío                                                                                                    | ca 🔒 😐 🚥                                                        |
|                         |                    |     |                                                                                                    | Ellipsz      Ellipsz      Ellipsz | Ctrl+T<br>Ctrl+N<br>Ctrl+Shift+N                                |
|                         |                    |     |                                                                                                    | χ-Δ                                                                                                    | - 100% + 2                                                      |
|                         |                    |     |                                                                                                    |                                                                                                    | Ctrl+Shith+O<br>Ctrl+Shith+V<br>Ctrl+H<br>Ctrl+H<br>Ctrl+J<br>> |
|                         |                    |     |                                                                                                    | <ul> <li>Webキャプチャ</li> <li>※ 共有</li> <li>(1) ページ内の検索</li> <li>A<sup>1</sup> 音声で使み上げる</li> </ul>                                                                                                    | Ctrl+Shift+S<br>Ctrl+F<br>Ctrl+Shift+U                          |
|                         |                    |     |                                                                                                    | Internet Explorer モードで再読み込                                                                                                    | 673                                                             |
|                         |                    |     |                                                                                                    | そのあのフール<br>② IB定<br>③ ヘルフとフィードパック<br>Microsoft Edge を感じる                                                                                                    | >                                                               |
|                         |                    |     |                                                                                                    | ◎ 送电力管理                                                                                                    |                                                                 |
|                         |                    |     |                                                                                                    |                                                                                                    |                                                                 |

| G Google                                                                                                    | × 6 公寓道律公報                                                                                                    | × +                       |                  |                                                                                         |   |     |   | 0  | ×   |
|----------------------------------------------------------------------------------------------------|----------------------------------------------------------------------------------------------------|---------------------------|------------------|-----------------------------------------------------------------------------------------|---|-----|---|----|-----|
| ← ⊝ C                                                                                                    | ◎ ⑦ 77·1ル   D:/Users/                                                                                                    | /Dow                      | vnloads/archived | download_data//PTA2022049/DOCUMENT/T_T1/2022029101/2022029191/2022029199/2022029199.xml | ŵ | £°≞ | ۲ | 8  | ••• |
| internet Explorer ₹-ド                                                                                                    | このページは Internet Explorer モードで聞かれ × ICM<br>ています                                                                                                    | R紀します。 Microsoft Edge で聞く | ツール バーに表示        |                                                                                         |   |     | E | 目前 | ×   |
| Internet Explore ₹ -F           (1 = 0.)         (二)           (1 = 0.)         (二)           (2 = 0.)         (二)           (2 = 1.0.)         (二)           (3 = 1.0.)         (二)           (3 = 1.0.)         (二)           (3 = 1.0.)         (二)           (3 = 1.0.)         (二)           (3 = 1.0.)         (二)           (3 = 1.0.)         (二)           (3 = 1.0.)         (二)           (3 = 1.0.)         (二)           (3 = 1.0.)         (二)           (3 = 1.0.)         (二)           (4 = 1.0.)         (二)           (5 = 4.0.)         (二)           (5 = 4.0.)         (二)           (5 = 4.0.)         (二)           (5 = 4.0.)         (二)           (5 = 4.0.)         (二)           (5 = 4.0.)         (二)           (5 = 4.0.)         (二)           (5 = 4.0.)         (二)           (5 = 4.0.)         (二)           (5 = 4.0.)         (二)           (5 = 4.0.)         (二)           (5 = 4.0.)         (二)           (5 = 4.0.)         (1)           (5 = 4.0.)         (1)           < | COV-2/12 Internet Explorer モードで聞かれ<br>CV33     Monotonin Explorer モードではかれ<br>Total PL-D000LC20, COV-12000LC20114<br>Total PL-D000LC20, COV-12000LC20114<br>COV-2010LC20114<br>COV-2010LC20114<br>Total Explorer モードでは<br>Total Explorer モードでは<br>Total Explorer Explorer | RELます。 Monwaft Edge 代記く   | 7-8 //-E最示       |                                                                                         |   |     | I |    | ×   |
|                                                                                                    |                                                                                                    |                           |                  |                                                                                         |   |     |   |    |     |
|                                                                                                    |                                                                                                    |                           |                  |                                                                                         |   |     |   |    |     |
|                                                                                                    |                                                                                                    |                           |                  |                                                                                         |   |     |   |    |     |
|                                                                                                    |                                                                                                    |                           |                  |                                                                                         |   |     |   |    |     |
|                                                                                                    |                                                                                                    |                           |                  |                                                                                         |   |     |   |    |     |

| ⑦XMLファイルカ | 『表示できること |
|-----------|----------|
|-----------|----------|

|               | 🗇   G Google                                         | × Ø 公開商標公報                                                                                                    | × +    |                                        |    |    | 7   | 0   | × |
|---------------|------------------------------------------------------|----------------------------------------------------------------------------------------------------|--------|----------------------------------------|----|----|-----|-----|---|
|               | ← → C 0 0 77                                         | 11 D:/Users/:                                                                                                    |        | 2000/2000/2000/2000/2000/2000/2000/200 | ŝõ | £≡ |     | 8   |   |
|               | In<br>Ex Microsoft Edge 건데소 옛                        | ール バーに表示                                                                                                    |        |                                        |    |    | 111 | 自適報 | × |
| Catalogue Eco | 百姓         日本市政社会会会会会会会会会会会会会会会会会会会会会会会会会会会会会会会会会会会会 | - A / - C # (F)<br>F (J P)<br>2 2 4日(2 0 2 2 2 3 . 2 4)<br>1 1 - 1 2 3 4 5 6 (T 2 0 2 1 - 1<br>1 1 4日(2 0 2 2 . 3 . 1 4)<br>CYC-指定体品又は指定位務)<br>[学る助言<br>2:-19 | 23456) |                                        |    |    |     |     | × |
|               |                                                      |                                                                                                    |        |                                        |    |    |     |     |   |
|               |                                                      |                                                                                                    |        |                                        |    |    |     |     |   |
|               |                                                      |                                                                                                    |        |                                        |    |    |     |     |   |
|               |                                                      |                                                                                                    |        |                                        |    |    |     |     |   |
|               |                                                      |                                                                                                    |        |                                        |    |    |     |     |   |